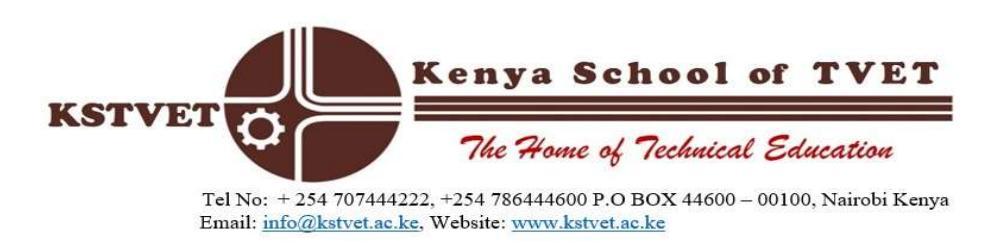

## **CHECKING THE STATUS OF YOUR APPLICATION**

- 1. Log into KSTVET website (<u>www.kstvet.ac.ke</u>)
- 2. Locate the *student portal* on the **quick links**.
- 3. Enter your ID number as the username and password to sign in.
- 4. Download your application letter and print.
- 5. If status is "**waiting rectification/rejected**" refer to the rectification procedure/rejected application on the prospective students tab.

HELMUT MUNAI DEPUTY REGISTRAR